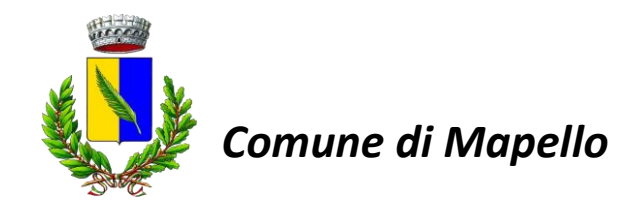

#### Oggetto: Mensa scolastica – Iscrizioni on line 2024/2025

Gentili genitori,

Di seguito trovate un riepilogo su quelle che sono le modalità di iscrizione tramite le "Iscrizioni Online" attraverso l'utilizzo del Portale Genitori:

**MODALITÀ D'ISCRIZIONE:** Sul link diretto https://www1.itcloudweb.com/mapelloportalegen

# dal giorno 23/04/2024 fino al 31/05/2024

quota di iscrizione € 15,00 entro il 31/05/2024, iscrizione tardiva € 30,00

sarà possibile registrarsi on-line tramite SPID del genitore (A) o Codice Fiscale (B):

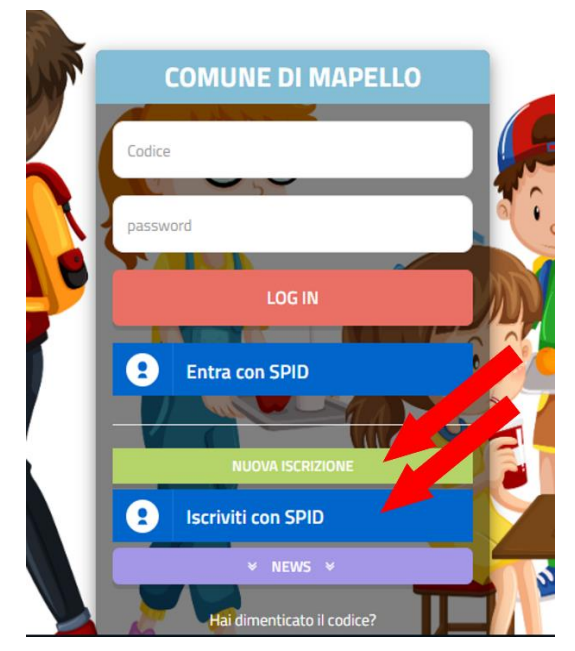

**Punto Ristorazione srl** – Via Roma 16 – 24020 Gorle (BG) Tel. 035302444 – Fax. 035302344 – email: rette@puntoristorazione.it

## A. Iscrizione tramite SPID GENITORE PAGANTE

 I nuovi iscritti dovranno premere il tasto Iscriviti con SPID scegliere dal menu a tendina il proprio Identity Provider (es Aruba, InfoCert etc) e inserire le credenziali SPID del genitore che verrà associato all'alunno.

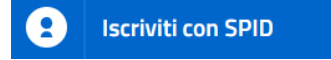

• Successivamente, inserire il Codice Fiscale dell'alunno e premere sul tasto '*Sono un nuovo iscritto*'. Inserire tutti i dati richiesti dal form, salvare l'iscrizione e, infine, scaricare la documentazione utile generata al termine.

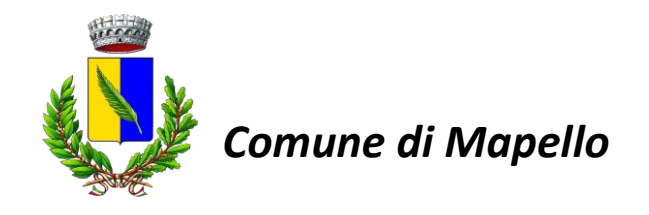

• Per un'eventuale modifica dell'iscrizione già salvata ed inoltrata all'ufficio, premere sempre il tasto **Iscriviti con SPID** al link indicato sopra e seguire il percorso descritto nel punto precedente.

A questo punto il genitore verrà riportato su una nuova pagina, dove dovrà inserire il **CODICE FISCALE DEL BAMBINO** e cliccare il tasto SONO UN NUOVO ISCRITTO e seguire le istruzioni.

| 'Sono un nuovo iscritto'.                                            |                                                                                                    |  |
|----------------------------------------------------------------------|----------------------------------------------------------------------------------------------------|--|
| i - Se sei un nuovo iscritto, ha<br>Password fornita durante l'iso   | ai già effettuato l'iscrizione e vuoi modificare i dati, inserire il Codice Fiscale, la<br>crizione e premere il tasto 'Sono un nuovo iscritto'. |  |
| A Se devi effettuare un rinnovo, premere il tasto 'Sono un Rinnovo'. |                                                                                                    |  |
| Iscrizio                                                             | ni Anno Scolastico 2021/ J22                                                                                                    |  |
| Codice Fiscale Alunno                                                |                                                                                                    |  |
| Password                                                             |                                                                                                    |  |
|                                                                      | 11/1/1 The second second second second second second second second second second second second second second s                                   |  |
| Comune                                                               | Comune di                                                                                                    |  |
| Comune                                                               | Comune di                                                                                                    |  |

- Alla conclusione dell'iscrizione si dovrà scaricare la documentazione utile con il riepilogo dei dati inseriti. Il genitore potrà infatti:
  - ✓ Scaricarsi in autonomia la domanda d'iscrizione compilata
  - ✓ Scaricarsi il manuale informativo che spiega come saranno gestiti i pagamenti e le prenotazioni del pasto a partire dall'anno scolastico 2024/2025
  - ✓ Scaricare la lettera credenziali, consultabile per coloro che volessero effettuare l'accesso tramite nome utente e password

#### **B.** Iscrizione tramite Codice Fiscale

• I nuovi iscritti dovranno premere il **tasto verde "Nuova Iscrizione"** per accedere così al primo step dell'iscrizione online.

IUOVA ISCRIZIONE

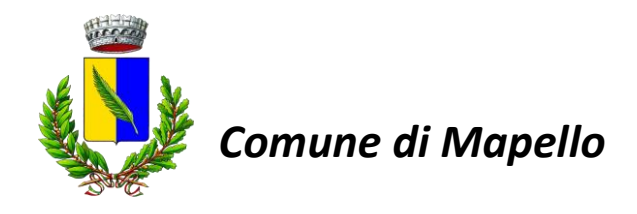

• Successivamente, è necessario inserire il CODICE FISCALE DEL BAMBINO e cliccare il tasto SONO UN NUOVO ISCRITTO.

| 'Sono un nuovo iscritto'.                                                             |                                                                                                    |
|---------------------------------------------------------------------------------------|----------------------------------------------------------------------------------------------------|
| i - Se sei un nuovo iscritto, hai già effe<br>Password fornita durante l'iscrizione e | ettuato l'iscrizione e vuoi modificare i dati, inserire il Codice Fiscale, la<br>e premere il tasto 'Sono un nuovo iscritto'.                                       |
| A Se devi effettuare un rinnovo, premo                                                | ere il tasto 'Sono un Rinnovo'.                                                                                                    |
| Iscrizioni A                                                                          | nno Scolastico 2021_022                                                                                                    |
| Codice Fiscale Alunno                                                                 |                                                                                                    |
| Password                                                                              |                                                                                                    |
| Comune                                                                                | Comune di                                                                                                    |
| 22 /23/38                                                                             |                                                                                                    |
| Attenzione!! L'accesso da questa se                                                   | zione deve essere eseguito solamente dai nuovi iscritti, per i <b>Rinnovi</b> , che<br>pisogna effettuare l'accesso dal portale genitori ed effettuare l'iscrizione |

• Nella pagina successiva verrà richiesto l'inserimento dell'indirizzo mail così da poterlo verificare. Riceverete un messaggio di posta elettronica contenente un codice da inserire per poter concludere l'operazione di verifica.

| Codice sicurezza inviato o | correttamente. Inserire il c | odice e premere il tasto Conferma per procedere co | on l'iscrizione. |
|----------------------------|------------------------------|----------------------------------------------------|------------------|
|                            | Inserime                     | nto Codice sicurezz                                | za               |
| Codice sicurezza           | Statil .                     |                                                    |                  |
| Comune                     | Co                           | mune di F                                          |                  |
|                            |                              |                                                    |                  |

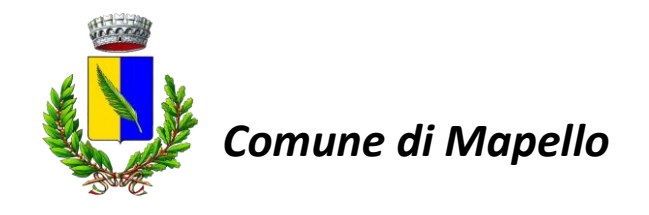

- Una volta cliccato sul tasto "Conferma" si accederà alla schermata con il modulo da compilare per poter finalizzare l'iscrizione (cliccando il tasto Salva in basso a sinistra)
- Alla conclusione dell'iscrizione si dovrà scaricare la documentazione utile con il riepilogo dei dati inseriti.
  Il genitore potrà infatti:
  - ✓ Scaricarsi in autonomia la domanda d'iscrizione compilata
  - ✓ Scaricarsi il manuale informativo che spiega come saranno gestiti i pagamenti e le prenotazioni del pasto a partire dall'anno scolastico 2024/2025
  - ✓ Scaricare la lettera credenziali, consultabile per coloro che volessero effettuare l'accesso tramite nome utente e password

### Rinnovi di iscrizione

Se siete già iscritti al portale e desiderate effettuare un rinnovo d'iscrizione dovrete seguire i seguenti passaggi:

- Accedere al <u>Portale Genitori con le vostre credenziali</u> ed entrare nella sezione "Anagrafica > Rinnova iscrizioni". Successivamente cliccare sul tasto "Effettua Rinnovo"
- A questo punto accederete alla pagina con all'interno il modulo già compilato per quanto riguarda i dati anagrafici. Dovrete inserire solamente i flag relativi al servizio, i giorni di refezione, altri eventuali opzioni e allegati necessari e/o obbligatori.
- Una volta cliccato sul tasto "Salva" in basso a sinistra l'iscrizione/rinnovo andrà come di consueto a finire tra le varie iscrizioni da attivare da parte dell'ente.
- Alla conclusione dell'iscrizione si dovrà scaricare la documentazione utile con il riepilogo dei dati inseriti. Il genitore potrà infatti:
  - ✓ Scaricarsi in autonomia la domanda d'iscrizione compilata
  - ✓ Scaricarsi il manuale informativo che spiega come saranno gestiti i pagamenti e le prenotazioni del pasto a partire dall'anno scolastico 2024/2025
  - ✓ Scaricare la lettera credenziali, consultabile per coloro che volessero effettuare l'accesso tramite nome utente e password

**Punto Ristorazione srl** – Via Roma 16 – 24020 Gorle (BG) Tel. 035302444 – Fax. 035302344 – email: rette@puntoristorazione.it